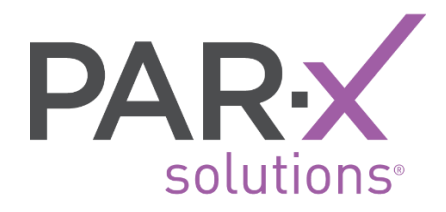

# How-to Guide for PASS Users

Prior Authorization Support System ('PASS')

PARx SOLUTIONS | VERSION 2.0.21.P0219

## How-to Topics

| How-to Topics                                      | 1  |
|----------------------------------------------------|----|
| Contact Us                                         | 1  |
| Registering with PARx PASS                         | 2  |
| Checking Status of a Business Associate Agreement  | 4  |
| Managing Your "My Account" Settings                | 5  |
| Adding Providers to Your Practice Account          | 6  |
| Adding Users to Your Practice Account              | 7  |
| Editing User Info and User Permissions             | 8  |
| Adding and Editing Office Locations                | 9  |
| Adding and Editing Patient Information             | 10 |
| Creating a Prior Authorization (PA) Request        | 11 |
| Creating a Request from a Faxed Invitation         | 12 |
| Creating a Request via the Invitations Status Page | 13 |
| Checking Status of a Prior Authorization           | 14 |
| Sending a PA Support Message                       | 15 |
| Uploading Attachments (Chart Notes) to a PA        | 16 |
| Filter Requests by Patient                         | 17 |

#### Contact Us

Please contact us at <a href="mailto:support@parxsolutions.com">support@parxsolutions.com</a> or at (866) 725-7279 if you need assistance with your account or with creating a PA request.

You may also send a support message via PASS (see page 15).

# **Registering with PARx PASS**

- 1. Go to <u>www.parxsolutions.com</u> and click on the **Register** button in the top right corner.
- 2. Review the registration instructions and click **Continue to Register**.
- Complete the Provider Information form. Clicking the Check button auto-populates the provider information and checks to make sure the NPI is not already registered with PASS.
   NOTE: You only need one provider to complete the initial account registration process – you can add more providers later under your "My Account" settings.

|                                   |                 |                                             | * = REQUIRED FIEL |
|-----------------------------------|-----------------|---------------------------------------------|-------------------|
|                                   |                 |                                             |                   |
| USE THE CHECK E<br>WISH TO ADD IS | NOT ALREADY REG | VERIFY THAT THE NPI YOU<br>ISTERED IN PASS. |                   |
| NPI: *                            |                 |                                             |                   |
|                                   |                 | СНЕСК                                       |                   |
| PROVIDER NAME                     | :*              |                                             |                   |
| First                             | М               | Last                                        |                   |
| EMAIL: *                          |                 |                                             |                   |
|                                   |                 |                                             |                   |
| DEGREE: *                         |                 |                                             |                   |
|                                   |                 |                                             |                   |
| SPECIALTY: *                      |                 |                                             | _                 |
| [SELECT]                          |                 |                                             | •                 |
| TAX ID:                           |                 |                                             |                   |
|                                   |                 |                                             |                   |

- Complete the Account Information form. NOTE: You need only one office location to complete the initial account registration process – you can add more offices later under your "My Account" settings.
- Complete the User Information form. PASS will require a unique username and a strong password. NOTE: The initial user is designated as the account admin user- you can add more users later under your "My Account" settings.
- Complete the User Email Verification. A code will be sent to the user email. Enter the code to proceed. NOTE: You can update the email address and resend the code if you do not receive it at the correct email address:

| User Email Verification                                                         |                     |
|---------------------------------------------------------------------------------|---------------------|
|                                                                                 | * = REQUIRED FIELDS |
| PLEASE CHECK YOUR EMAIL AND<br>ENTER THE 5-DIGIT VERIFICATION CODE TO CONTINUE. |                     |
| USER E-MAIL: *                                                                  |                     |
| user-email@parxsolutions.com                                                    |                     |
| SEND NEW VERIFICATION CODE                                                      |                     |
| VERIFICATION CODE: *                                                            |                     |
|                                                                                 |                     |
|                                                                                 | NEXT >>             |
|                                                                                 |                     |

Updated Feb 2021

- Select how you would like to complete the Business Associate Agreement (BAA) electronically or by printing, signing, and faxing back to PARx at (866) 725-7063. NOTE: Faxed BAAs may take up to one business day for processing. Electronic BAAs allow you to begin submitting PAs right away.
- 8. If you choose to complete the BAA electronically, you will be prompted to review the BAA and complete your electronic signature:

| Confirm your name, initials, a                                | and signature.                                                                          |                                                                   |                                                                    |                        |
|---------------------------------------------------------------|-----------------------------------------------------------------------------------------|-------------------------------------------------------------------|--------------------------------------------------------------------|------------------------|
| Full Name                                                     |                                                                                         |                                                                   | Initials                                                           |                        |
| ARTHUR A. PASS                                                |                                                                                         |                                                                   | AAP                                                                |                        |
| Select Style Draw                                             |                                                                                         |                                                                   |                                                                    |                        |
|                                                               |                                                                                         |                                                                   |                                                                    |                        |
| PREVIEW                                                       |                                                                                         |                                                                   |                                                                    | Change Sty             |
| ARTHUR A.<br>6B59EF13C0114E5.                                 | pass adp                                                                                |                                                                   |                                                                    |                        |
| By selecting Adopt and Sign, I<br>my agent) use them on docum | agree that the signature and initials will<br>ents, including legally binding contracts | be the electronic representation<br>- just the same as a pen-and- | on of my signature and initials for<br>paper signature or initial. | all purposes when I (c |

- 9. Once you have signed the BAA electronically, a copy of the BAA will be emailed to you.
- Log in to PASS with your username and password to begin submitting PAs by clicking on Create a PA in the top navigation. NOTE: If you faxed the BAA, you will be notified by email and phone once your account is active.

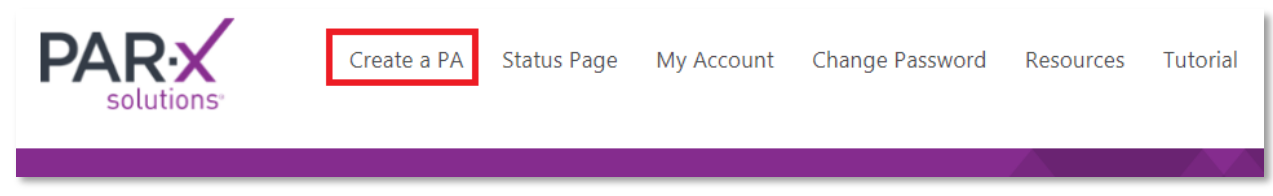

11. Click on your **My Account** settings in the top navigation <u>to add more providers, users, locations,</u> <u>and patients</u> to your account at any time:

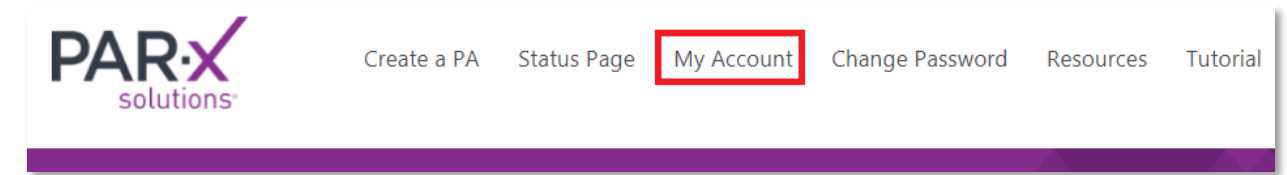

# Checking Status of a Business Associate Agreement

1. Log in to PASS and click on **My Account** in the top navigation:

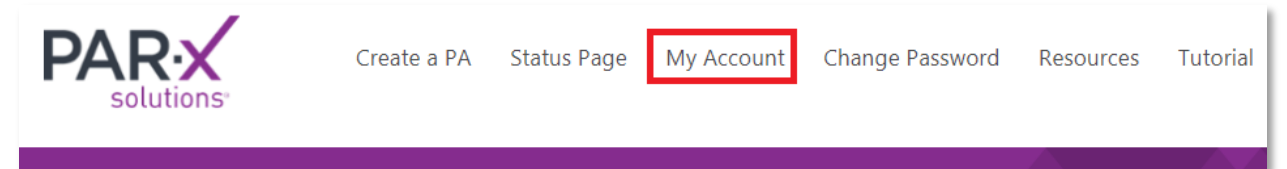

- 2. Click on the **Provider** tab.
- 3. The Providers list will show you the status of the provider's BAA. **NOTE:** If PARx has received a completed BAA (either electronically or via fax), the status will show as "Active".

| Providers |             |                                  |                       |  |  |  |  |  |
|-----------|-------------|----------------------------------|-----------------------|--|--|--|--|--|
| ADD PROVI | DER         |                                  | FILTER:<br>All        |  |  |  |  |  |
| NPI       | Name        | Email                            | Status                |  |  |  |  |  |
| 100100124 | Brown, Mary | provider-email@parxsolutions.com | Active                |  |  |  |  |  |
| 100100234 | Jones, John | provider-email@parxsolutions.com | BAA Pending Signature |  |  |  |  |  |

4. To resend or reprint a BAA, click on the name of the provider and choose how you would like to complete the BAA – electronically or by printing and faxing to PARx at (866) 725-7063.

## Managing Your "My Account" Settings

As the admin user of the account, you have access to the account's "My Account" settings and will see the link in the top-level navigation of PASS:

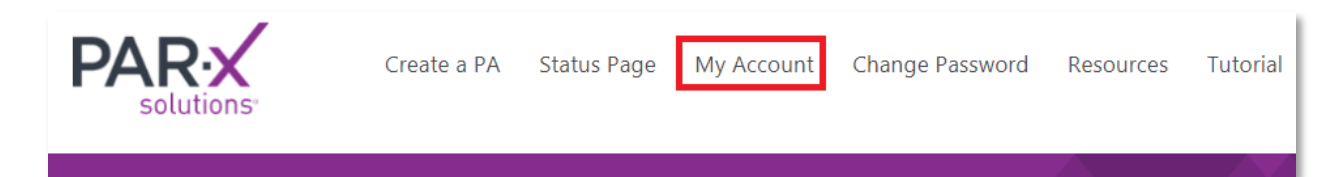

In "My Account", you can:

- Add Providers to the Practice Account
  - Enter the provider name and NPI
  - o Complete the BAA electronically to begin submitting PAs instantly for that provider
  - Or, print and fax the signed BAA to PARx (allow up to one business day of processing time before submitting a PA)
- Add Users to the Practice Account
  - Assign additional users to allow them the ability to submit PAs
  - Give new users access to all providers, or to specific providers only
  - o Grant "admin user" access to "My Account" to all or some registered users
- Edit User Info and User Permissions
  - Assign admin access to another user
  - Remove ability for users to submit PA requests for given providers
  - Update username and email address
- Add and Edit Office Locations
  - Add office locations
  - Assign an office as the Main location (default location)
- Add and Edit Patient Information
  - Add patient information to make submitting PAs even faster

If you do not see the **My Account** link, you are not designated as an admin user of the account. The admin user of your account can provide access by following the how-to on <u>Editing User Info and User Permissions</u>.

If you need assistance, contact PARx at support@parxsolutions.com or at (866) 725-7279.

## Adding Providers to Your Practice Account

1. Log in to PASS and click on **My Account** at the top navigation. **NOTE:** My Account settings are only visible to an admin user.

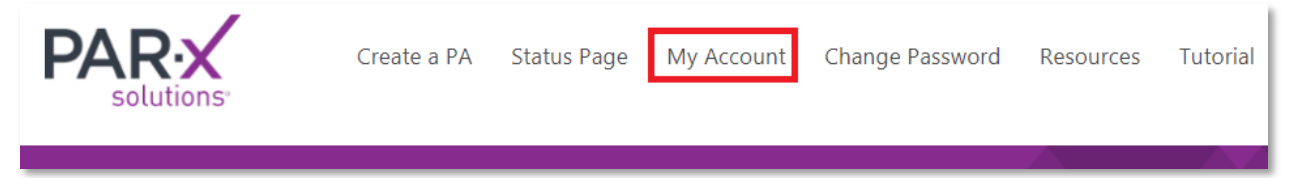

- 2. Under the **Providers** tab, click **Add Provider**.
- 3. Fill in provider details on the **New Provider** form and click **Add** (the **Check** button will confirm that the provider NPI you wish to add is not already registered in PASS):

| N              | ew Pro | ovider |   |
|----------------|--------|--------|---|
| NPI: *         |        |        |   |
|                |        | СНЕСК  |   |
| PROVIDER N     | AME: * |        |   |
| First          | Μ      | Last   |   |
| EMAIL: *       |        |        |   |
| SPECIALTY: *   |        |        |   |
| [SELECT]       |        |        | ٠ |
| TAX ID:        |        |        |   |
| * = REQUIRED F | TELDS  | ADD    |   |

- 4. Complete the **Business Associate Agreement (BAA)** as directed, either electronically or by printing and faxing to PARx.
- 5. Prior Authorization requests may be submitted immediately if the BAA was submitted electronically. A printed and faxed BAA may take one businees day to process. You can view the status of the BAA in the "Providers" tab.
- 6. Repeat the steps above to add additional providers.
- 7. You will then be able to choose from a drop-down of active providers when creating a PA request.

#### Adding Users to Your Practice Account

1. Log in to PASS and click on **My Account** at the top navigation. **NOTE:** My Account settings are only visible by an admin user.

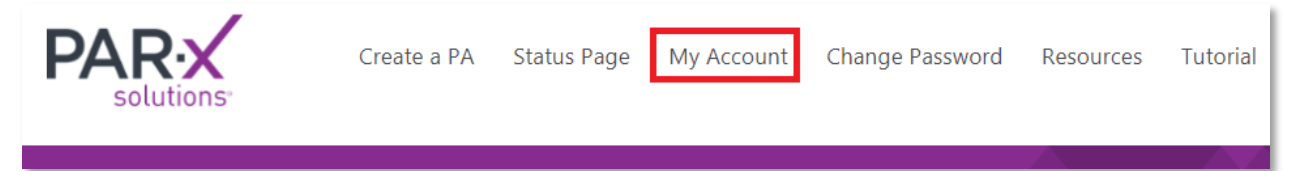

- 2. Under the Users tab, click Add Users.
- 3. Fill in the New User form and click Add:

| Ne                         | w U | ser  |     |
|----------------------------|-----|------|-----|
| Name:<br>First<br>Email: * | V   | Last |     |
| * = REQUIRED FIELDS        |     |      | ADD |

4. An email will be sent inviting the new user to join the account. The email will contain a link instructing the user to create a login and password to the account. The admin user will be notified via email once the new user has created the login.

**NOTE**: The new user will then be able to log into the account and submit PAs for all providers. You can adjust their permissions to be able to submit PAs on a per-provider basis, or give them admin controls, in **My Account > Edit User**.

## Editing User Info and User Permissions

1. Log in to PASS and click on **My Account** at the top navigation. **NOTE:** My Account settings are only visible by an admin user.

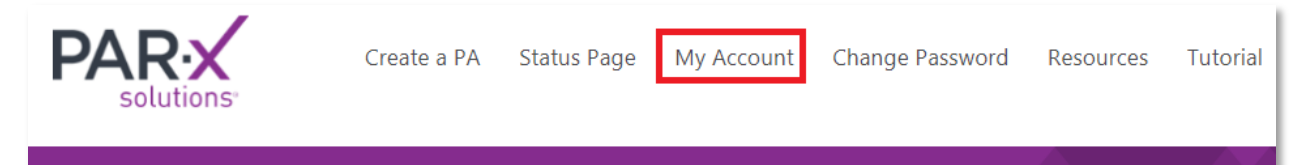

- 2. Click on the **Users** tab.
- 3. Highlight the name of the user you wish to edit.
- 4. The User edit form will appear:

|                                                    | Us                      | er              |         |
|----------------------------------------------------|-------------------------|-----------------|---------|
| Username: *                                        |                         |                 | ✓ Admin |
| Janus<br>Name:                                     |                         |                 |         |
| John                                               | M                       | Smith           |         |
| Email: *                                           |                         |                 |         |
| user-email@pa                                      | arxsolutio              | ns.com          |         |
| Providers Acces                                    | ss:                     |                 |         |
| <ul> <li>Brown, Mar</li> <li>Jones, Joh</li> </ul> | ry [100100<br>n [100100 | 0124 ]<br>0101] |         |
| * = REQUIRED                                       | FIELDS                  |                 | SAVE    |

- 5. Update the user's first and last name, or email address, if needed. **NOTE:** Usernames are unique and cannot be changed.
- To remove the user's ability to submit a PA for a given provider, uncheck the provider name in the "Providers Access" window. NOTE: Admins by default have access to all providers. To adjust Provider Access, the user <u>cannot be an admin</u>. Uncheck admin, then uncheck Providers.
- 7. To make the user an admin user on the practice account (ability to access My Account settings), check the "Admin" box in the upper right corner.

# Adding and Editing Office Locations

1. Log in to PASS and click on **My Account** at the top navigation. **NOTE:** My Account settings are only visible by an admin user.

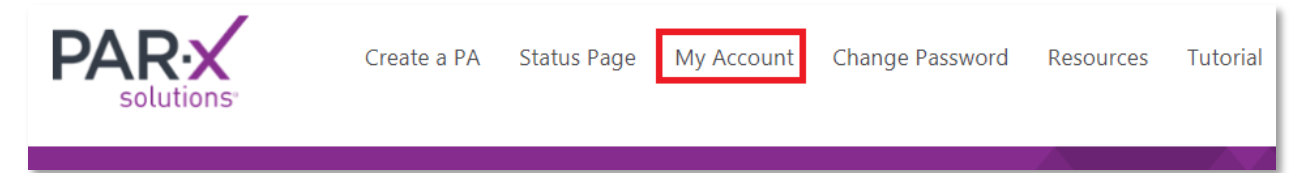

- 2. Click on the **Offices** tab.
- 3. <u>To add an office</u>, click on the **Add Office** button. A form will appear for you to enter in the new office information.
- 4. <u>To edit an existing office</u>, highlight the office location you wish to edit. An edit form will appear to the right of the page. **NOTE:** Use the **Change to Main** button to designate an office as the default location when you create a new PA request.

|                                         |                                                                                                    | Office                                  |                                          |                           |                                                                                                    |
|-----------------------------------------|----------------------------------------------------------------------------------------------------|-----------------------------------------|------------------------------------------|---------------------------|----------------------------------------------------------------------------------------------------|
| Abb o<br>Name<br>Colorado<br>California | Address<br>123 Main Street<br>COLORADO SPRINGS, CO 80922<br>123 Main Street<br>SAN DIEGO, CA 92128 | 28<br>Phone<br>7195551010<br>8585551212 | CHANGE TO MAIN Status Main Active Active | FILTER:<br>Active Offices | Office Name: *<br>California<br>ADDRESS: *<br>SAN DIEGO CA • 92128<br>PRIMARY CONTACT: *<br>Nurse M Test<br>PHONE: *<br>8585551212 Ext<br>FAX: *<br>8584441212<br>RECEIVE FAX?<br>• No • Yes |
|                                         |                                                                                                    |                                         |                                          |                           | * = REQUIRED FIELDS SAVE                                                                                                    |

## Adding and Editing Patient Information

**NOTE:** PASS saves patient information with each PA request submitted. However, if you wish to edit patient information for use on future PAs, or add patients in advance of submitting PA requests, follow the steps below.

1. Log in to PASS and click on **My Account** at the top navigation. **NOTE:** My Account settings are only visible by an admin user.

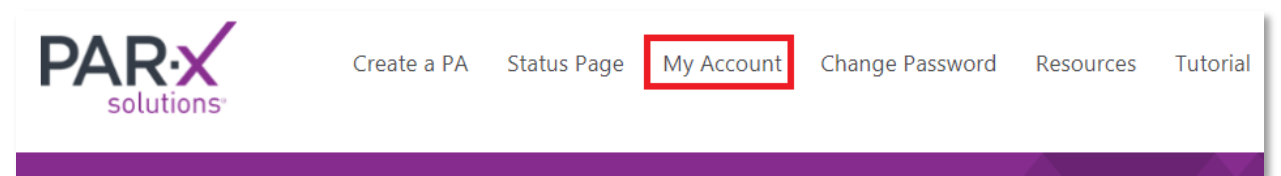

- 2. Click on the **Patients** tab.
- 3. <u>To add a new patient</u>, click the **Add Patient** button. A form will appear for you to enter in the new patient information. **NOTE:** If there is already a patient with the same name, address, date of birth, and prescription plan member ID listed, PASS will prompt you to edit the existing patient. It will create a new record if any of these pieces of data are different, or if they are all the same and only the plan member ID is different.
- 4. <u>To edit an existing patient</u>, highlight the line of the patient you wish to edit. An edit form will appear to the right for you to update the patient information:

|               | Patients                            |        |          |           |                         |                       | Patient             |
|---------------|-------------------------------------|--------|----------|-----------|-------------------------|-----------------------|---------------------|
| ADD PATIENT   |                                     |        |          |           | FILTER:<br>All Patients | PATIENT NAME:         |                     |
| Name          | Address                             | Gender | DOB      | Phone     | Plan                    | First                 | M Last              |
| Last, First   | 123 Street<br>BRAINTREE, MA 02184   | F      | 11/11/11 | 555555555 | 12345<br>Payme          | ADDRESS<br>123 Street | Suite               |
| One, Patient  | 123 Road<br>PALMYRA, NJ 08065       | F      | 11/11/23 | 555555555 | 12345<br>Payme          | BRAINTREE             | MA • 02184          |
| Zero, Patient | 123 Street Road<br>BOSTON, MA 02125 | F      | 11/11/11 | 555555555 | 12345<br>Payme          | 555555555             | Ext                 |
| Zero, Patient | 123 Street Road<br>BOSTON, MA 02125 | F      | 11/11/11 | 555555555 | 54321<br>Plan           | Female                | • 11/11/1911        |
|               |                                     |        |          |           |                         | Pres                  | cription Plan       |
|               |                                     |        |          |           |                         | SPECIFY PRESCR        | IPTION PLAN NAME: * |
|               |                                     |        |          |           |                         | Payme                 |                     |
|               |                                     |        |          |           |                         | PRESCRIPTION F        | LAN MEMBER ID: *    |
|               |                                     |        |          |           |                         | 12345                 |                     |
|               |                                     |        |          |           |                         | * - REQUIRED FIELD    | SAVE                |

#### Updated Feb 2021

# Creating a Prior Authorization (PA) Request

1. Log in to PASS and click on **Create a PA** in the top-level navigation:

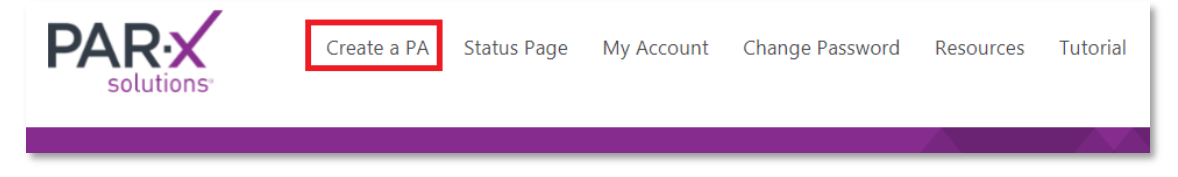

2. Select the **Location** and **Provider** for which you want to process the PA from the drop-down menus:

|                         | Provider |   |
|-------------------------|----------|---|
| Test, Just [1234567891] |          | T |

- 3. Select the **Desired Medication** and complete the duration, strength, and formulation fields.
- 4. Complete the **Patient Information** form. If you have processed a PA for a patient before, start typing the last name in the search box to retrieve saved information. **NOTE:** Be sure to include accurate prescription plan information.

| Se                                                                                                    | arch                       |                        |                 |
|----------------------------------------------------------------------------------------------------|----------------------------|------------------------|-----------------|
| PATIENT LAST NAME:                                                                                                    |                            |                        |                 |
| Test, Test (DOB:01/01/1982)                                                                                                    |                            |                        |                 |
| Patient I                                                                                                    | nforma                     | tion                   |                 |
|                                                                                                    |                            | NEW                    | SAVE            |
| PATIENT NAME: *                                                                                                    | _                          |                        |                 |
| Test M                                                                                                    |                            | Test                   |                 |
| ADDRESS: *                                                                                                    |                            |                        |                 |
| 123 Main St                                                                                                    | Suite                      |                        |                 |
| DUBLIN                                                                                                    | CA 🔹                       | 94568                  |                 |
| PHONE: *                                                                                                    |                            |                        |                 |
| 1231231234                                                                                                    | Ext                        |                        |                 |
| GENDER: *                                                                                                    | DATE OF                    | BIRTH: *               |                 |
| Female                                                                                                    | 1/1/1982                   |                        |                 |
| Prescri<br>**To avoid processing delays, please provide<br>Medicare for prescription drug coverage.**<br>SPECIFY PRESCRIPTION PLAN NAME: * | ption Plan<br>the specific | <b>plan name</b> if yo | our patient has |
| Medco                                                                                                    |                            |                        |                 |
| PRESCRIPTION PLAN MEMBER ID: *                                                                                                    |                            |                        |                 |
| 123456789                                                                                                    |                            |                        |                 |
| << BACK                                                                                                    |                            |                        | NEXT >>         |

- 5. Include **Pharmacy Information**, if known.
- 6. Complete the **Diagnosis Information** form. **NOTE:** It is important to include **Alternative Therapies Tried**, as many plans require documented trial of one or more formulary alternatives.
- 7. Complete the Additional Information form, as needed, and add any Additional Comments.
- 8. Review Request and click Submit.
- 9. Your PA request will then be processed by PARx specialists.

#### Updated Feb 2021

## Creating a Request from a Faxed Invitation

PARx may be notified by partners that an authorization is required and will fax you an invitation to complete a pre-populated request for a given patient. Follow the steps to complete the request.

1. Log in to PASS and click on **Create a PA** in the top-level navigation:

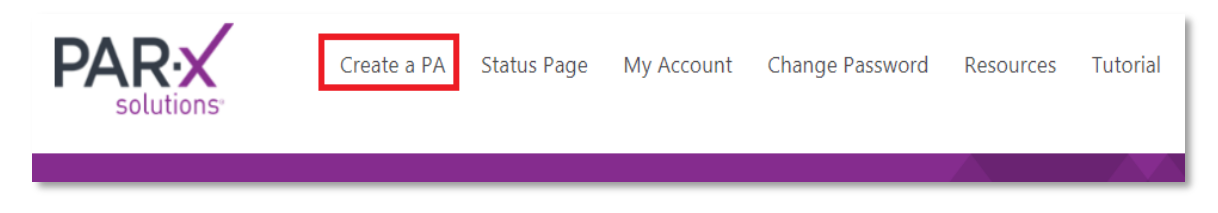

2. Enter the Reference Number from the invitation letter you have received

| ATTENTION: Dr. JOHN SAMPLE<br>DATE: 04/03/2017                                                                                                    |                                                                                        |
|----------------------------------------------------------------------------------------------------|----------------------------------------------------------------------------------------|
| Patient: MARY TEST<br>Patient Date of Birth: 06/09/1910<br>Medication: Metformin                                                                                                    |                                                                                        |
| While your patient received their first Metformin prescription for free through the manufax<br>coupon program, refills will not be covered by insurance unless a prior authorizatio<br>submitted and approved.                                                               |                                                                                        |
| As a registered user of PARx, you can initiate this PA in our user-friendly PA<br>steps:                                                                                                    | Enter Reference Number (if applicable)                                                 |
| <ol> <li>Sign in to your PASS account at <u>www.parxsolutions.cc</u></li> <li>Click on the "Create a PA" tab</li> <li>Enter the code 12345 in the "Enter Reference Number"<br/>of Provider Information page) to access a PA request for<br/>patient's information</li> </ol> | Provide the reference number from the fax you have received.  REFERENCE NUMBER:  12345 |
| Once you have completed and submitted the PA request to PARx, we will submit t<br>our behalf, and you will be notified by fax of the health plan's decision. As a regis<br>lso be able to check the status of this PA request online.                                        |                                                                                        |

- 3. Click **NEXT** the **Location**, **Provider**, **Patient Information**, and the **Desired Medication** name will be pre-populated. You may edit the information if needed.
- 4. Include **Pharmacy Information**, if known.
- 5. Complete the **Diagnosis Information** form. **NOTE:** It is important to include **Alternative Therapies Tried**, as many plans require documented trial of one or more formulary alternatives.
- 6. Complete the Additional Information form, as needed, and add any Additional Comments.
- 7. Review Request and click Submit.
- 8. Your PA request will then be processed by PARx specialists.

## Creating a Request via the Invitations Status Page

PARx may be notified by partners that an authorization is required and will upload a partially completed request for a given patient on the Invitations status page. Follow the steps to complete the request.

1. Log in to PASS and click on the **Invitations** filter icon located in margin of Requests table:

| PAR: x       | Create a PA | Status Page | My Account | Change Password | Resources | Tutorial  |                               |        |
|--------------|-------------|-------------|------------|-----------------|-----------|-----------|-------------------------------|--------|
| Status Page  |             |             |            |                 |           |           |                               |        |
| Main   47428 |             |             |            |                 |           | vitations | Welcome testprovider2020   Lc | og Out |

2. Click on the pencil icon next to the request that you would like to complete:

|   |       | Date     | Req #  | Status                                  |
|---|-------|----------|--------|-----------------------------------------|
| × | t 🗐 🖳 | 02/28/20 | 102024 | Pending Invitation<br>▲ Action Required |
| ľ | t 🗐 🖳 | 02/28/20 | 102014 | Pending Invitation                      |

- 3. The Location, Provider, Patient Information, and the Desired Medication name will be prepopulated. You may edit the information if needed.
- 4. Include **Pharmacy Information**, if known.
- 5. Complete the **Diagnosis Information** form. **NOTE:** It is important to include **Alternative Therapies Tried**, as many plans require documented trial of one or more formulary alternatives.
- 6. Complete the Additional Information form, as needed, and add any Additional Comments.
- 7. Review Request and click Submit.
- 8. Your PA request will then be processed by PARx specialists.

# **Checking Status of a Prior Authorization**

1. Login to PASS and click on the

| 0 |       |
|---|-------|
| 2 | icon. |

|      |          |        |                                  |                        | Requests             |
|------|----------|--------|----------------------------------|------------------------|----------------------|
|      |          |        | Filter by Patient (Last, First): | From Date<br>6/27/2019 | : To Date: Provider: |
|      | Date     | Req #  | Status                           | Patient                | Prescription Plan    |
| PA 💬 | 09/19/19 | 101612 | Pending Plan                     | Doe, Jane              | Express Scripts      |
| PA 💬 | 09/18/19 | 101598 | Received                         | Doe, Jane              | Express Scripts      |

2. A Process Steps window will appear with the status of that PA request:

| Process Steps  |         |                   |   |  |
|----------------|---------|-------------------|---|--|
| Date           |         | Event             |   |  |
| 03/26/18 12:28 |         | Received          |   |  |
| 03/26/18 12:28 |         | Submitted to Plan |   |  |
| 03/26/18 12:32 | <b></b> | Approved          |   |  |
|                |         |                   |   |  |
|                |         |                   |   |  |
|                | _       |                   | ć |  |

3. Use the filters in the Prior Authorization Requests list to sort by date, provider, or status.

#### Sending a PA Support Message

1. From the Status Page, click the message icon next to the PA for which you wish to contact PARx support:

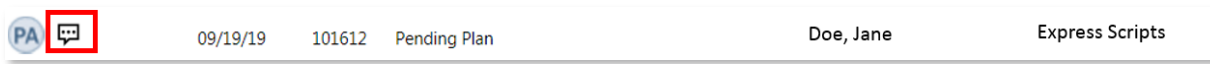

2. Fill in your **Name** (required) and **Message** and click **SEND**, or **SEND & CLOSE** if you wish to exit the message window:

| PA Messaging                                                |                     |
|-------------------------------------------------------------|---------------------|
| tient: Doe, John<br>edication: Metformin (500 mg - Tablets) |                     |
| New Message                                                 |                     |
| JUR NAME:                                                   |                     |
|                                                             |                     |
| ESSAGE:                                                     |                     |
|                                                             |                     |
|                                                             |                     |
| IESSAGES ACKNOWLEDGED                                       | SEND                |
|                                                             | *                   |
|                                                             |                     |
|                                                             |                     |
|                                                             |                     |
|                                                             |                     |
|                                                             |                     |
|                                                             |                     |
|                                                             |                     |
|                                                             |                     |
|                                                             |                     |
|                                                             |                     |
|                                                             |                     |
|                                                             | *                   |
|                                                             |                     |
|                                                             | CANCEL SEND & CLOSE |

- 3. PARx support will respond to your message a message icon Messages will appear on the Status Page with the number of messages received. Click on the icon to view the response messages.
- 4. Click **Messages Acknowledged** to close out a conversation.

You may also contact us at support @parxsolutions.com or at (866) 725-7279 if you need assistance.

# Uploading Attachments (Chart Notes) to a PA

1. Login to PASS and click on the 🏾 icon:

|      |          |        |                                  |                       | Requests                                                                                                    |
|------|----------|--------|----------------------------------|-----------------------|----------------------------------------------------------------------------------------------------|
|      |          |        | Filter by Patient (Last, First): | From Dat<br>6/27/2019 | e: To Date: Provider:           To Date:         Provider:           Image: 9/27/2019         Image: All Providers |
|      | Date     | Req #  | Status                           | Patient               | Prescription Plan                                                                                                  |
| PA 🛱 | 09/19/19 | 101612 | Pending Plan                     | Doe, Jane             | Express Scripts                                                                                                    |
| PA 💬 | 09/18/19 | 101598 | Received                         | Doe, Jane             | Express Scripts                                                                                                    |

An attachment window will appear:

|                      | Prior Authorization                                        |                                |                    |  |  |  |
|----------------------|------------------------------------------------------------|--------------------------------|--------------------|--|--|--|
| Patient:<br>Medicati | Patient: Doe, Jane<br>Vedication: Drug A (500mg - tablets) |                                |                    |  |  |  |
| АТТАСН               | ED DOCUMENTS (1):                                          |                                |                    |  |  |  |
|                      | 03/29/18 16:38                                             | PARx BAA.pdf                   |                    |  |  |  |
|                      |                                                            |                                |                    |  |  |  |
| To uploa             | ad documentation to this                                   | Prior Authorization request pl | ease click SELECT. |  |  |  |
| Sele                 | ct                                                         |                                |                    |  |  |  |
|                      |                                                            |                                |                    |  |  |  |
|                      |                                                            |                                | ATTACH CANCEL OK   |  |  |  |

- 2. Click **Select** to find the PDF(s) you would like to attach (PDFs only). The window will also show you any previously attached documents to the PA. Click **ATTACH**.
- 3. When complete, click the **OK** button to attach and close the window.
- 4. PARx will then be notified of your attachment(s).

## Filter Requests by Patient

- 1. Type in the last, first name in the "Filter by Patient" field located on the status page.
- 2. Select the patient name from the drop-down menu.

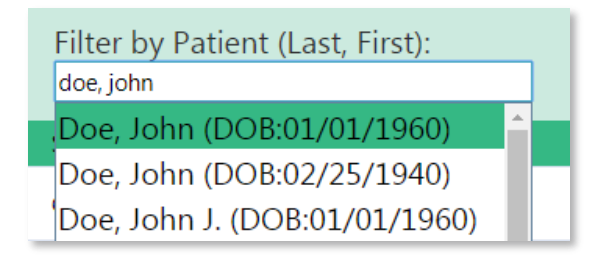

- 3. Requests for the selected patient will be displayed on the status page.
- 4. To go back to the full list of requests (main status page), click on the status page link located in the top-level navigation.

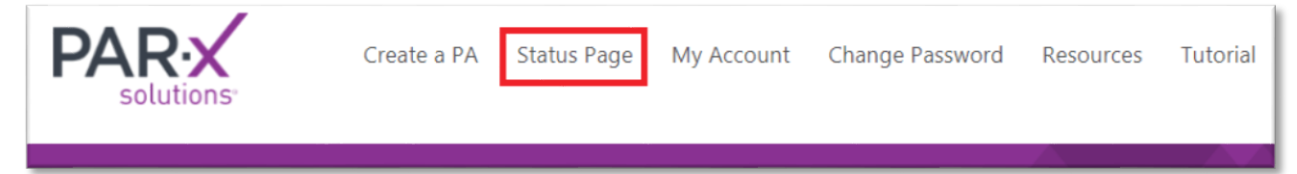